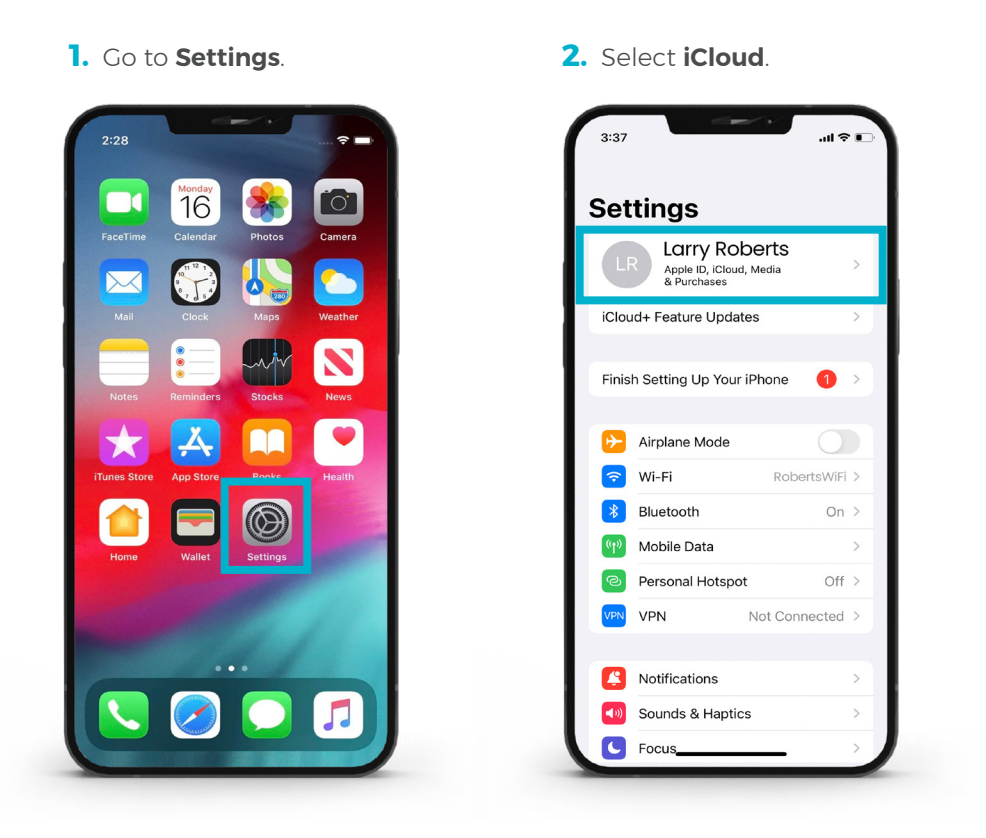

**3.** Select **Find my iPhone** and turn it off – you will be asked to enter your Apple ID password. Enter your password and select **Turn off**.

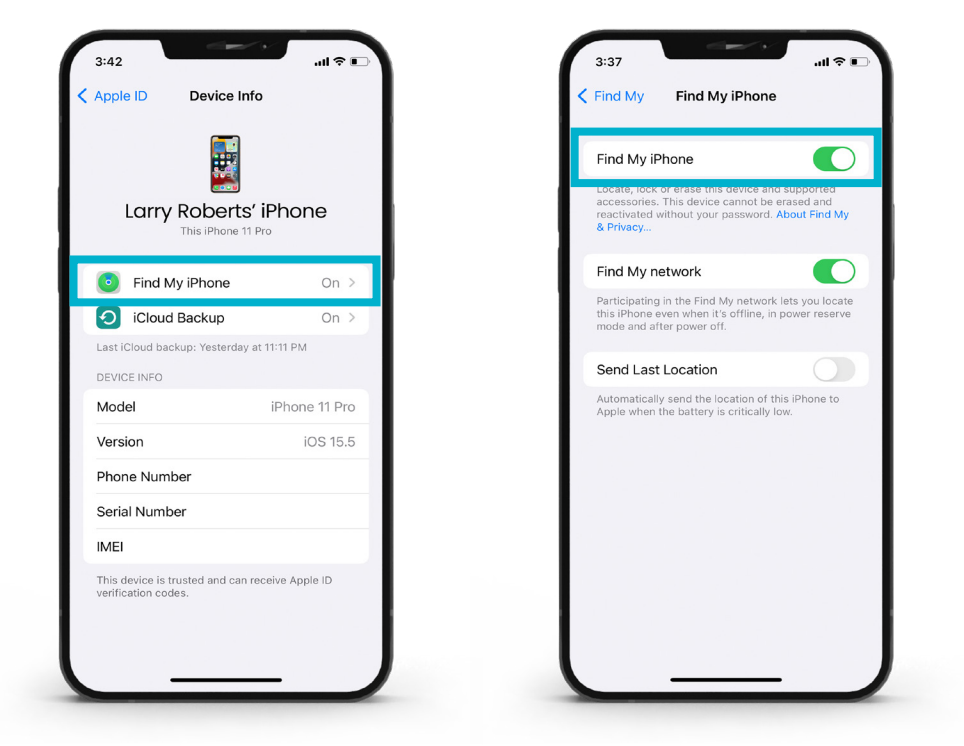